## Arconte Portal Asturias (II)

## ACCESO CON LOCALIZADOR

Desde el Juzgado se proporciona un localizador que será enviado por correo o impreso.

## Formato del localizador:

El localizador está compuesto por la dirección web a la que se tienen que conectar así como el código de localizador a introducir.

| ARCONTE-Portal                                               |  |
|--------------------------------------------------------------|--|
| Código localizador: 0002hq5q9                                |  |
| María Garrido López                                          |  |
| Órgano de Prueba<br>0180809/0900 Procedimiento Prueba, Civil |  |
| Acceso Portal:                                               |  |

## El acceso se hace a través de la web indicada en el localizador

El sistema está optimizado para unos determinados navegadores y versiones. Si el equipo desde el que se conecta no cumple con los requisitos mínimos del sistema, se mostrara un mensaje indicándole tal circunstancia. Junto con el mensaje, se indicaran los navegadores y versiones adecuados

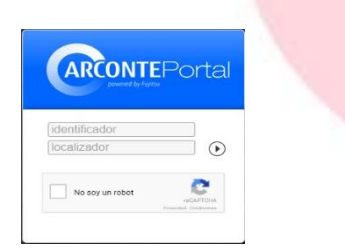

Para acceder al sistema se solicita una validación por reCAPTCHA(1). Para ello marcaremos la casilla **no soy un robot**, aparecerá una ventana adicional, donde el usuario deberá seleccionar las imágenes que se le indiquen y pulsar en verificar.

(1) reCAPTCHA es un sistema de reconocimiento para saber si el usuario que está accediendo a una aplicación es un humano o es una máquina que procesa datos automáticamente.

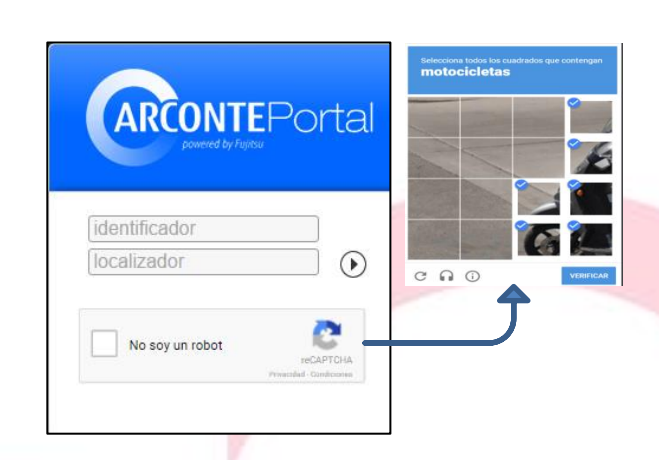

Una vez realizada la verificación introduciremos nuestro identificador y el código de localizador y pulsaremos

Una vez validados con el localizador accederemos al sistema y veremos el panel de videos solicitados para poder descargarlos:

El panel de videos muestra un listado de todos los vídeos grabados en las sesiones que hayan sido seleccionadas en el panel superior.

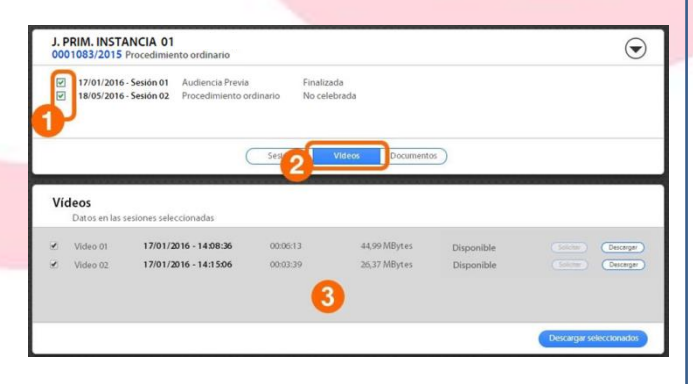

En primer lugar se marcarán las sesiones (1), después pulsando sobre "Vídeos" (2) aparecerá el panel correspondiente (3).

Si no se selecciona ninguna sesión (1) al pulsar sobre "Vídeos" (2) quedarán todas seleccionadas. En el panel inferior se muestra un listado de los vídeos grabados durante las sesiones elegidas. Para cada vídeo se indica la fecha y hora en que fue grabado, la duración, su tamaño y el estado (en función de la disponibilidad de descarga: disponible, no disponible, no firmado, no publicado).

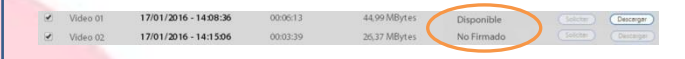

- **Disponible.** El fichero puede ser descargado.
- No Publicado. No dispone de autorización o solicitud de copia para descargar el archivo. Tiene que solicitarlo al órgano propietario
- No Firmado. No es posible la descarga porque el letrado de archivo.
- **No Disponible.** El fichero todavía no es accesible desde el sistema Portal.

El usuario podrá descargar los vídeos que se encuentren en estado DISPONIBLE utilizando las operaciones mostradas en la parte derecha de cada registro:

 Video 01
 17/01/2016 - 14.08:36
 00.00:13
 44.99 MBytes
 Disponible
 Course

 Video 02
 17/01/2016 - 14.15.06
 00.03:39
 26.37 MBytes
 No Firmado

- Solicitar: pulsando este botón el usuario solicita tener disponible el vídeo para descargar desde ARCONTE Portal. En el momento en que esté disponible, se mostrará un aviso en pantalla y se habilitará el botón para descarga. El tiempo que un fichero tarde en estar disponible dependerá de su tamaño.
- Descargar: una vez disponible el vídeo, el usuario puede proceder a su descarga pulsando el botón "Descargar". El tiempo de descarga de un vídeo dependerá del tamaño de éste y de la velocidad de la conexión del usuario.